Fiche pratique la-vie-scolaire

# Importer un frais aux montants différenciés

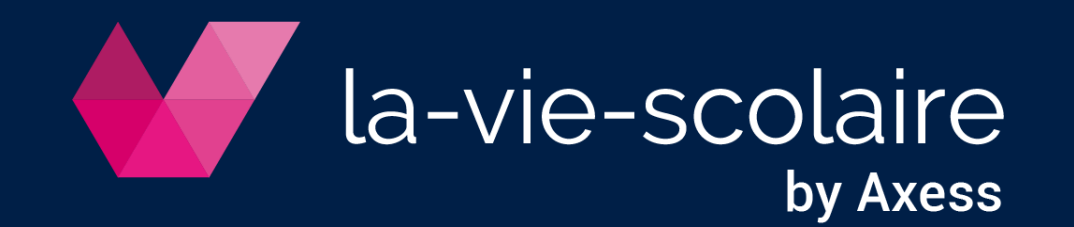

### Créez le fichier Excel de tous les élèves

- Accès : Recherche avancée > Scolarité
- 1 | Choisissez tous les élèves sans aucun critère
- 2 | Rajoutez le code élève (rubrique scolarité)
- 3 | Exécutez la requête 🗐
- 4 | Téléchargez le résultat 🕑

| Code Elèves 🗧 🗟 🗊                                            |      |   |                |           |                   |             |             |
|--------------------------------------------------------------|------|---|----------------|-----------|-------------------|-------------|-------------|
| Sélection des critères Résultats de la recherche 🖨 🛃 🖾 🕕 🕲 🔒 |      |   |                |           |                   |             |             |
| Ajouter un champ "Elève                                      | e" 🛨 | ~ | Nom ▲1         | Prénom ▲2 | Date de naissance | Classe 2017 | Code élève  |
| Ajouter un champ "Responsable                                | e" 🔸 | ~ | ACHENURD       | Melinda   | 05/07/2003        | 3E 1        | 25006013999 |
|                                                              |      | ~ | ACUVADE RENCIN | Antonin   | 02/11/2003        | 3E 2        | 25006013943 |
|                                                              |      | ~ | AH             | Violaine  | 29/12/2004        | 4E 3        | 25006014276 |
|                                                              |      | ~ | AIYZORF        | Camille   | 05/12/2010        | CE1         | 25006012833 |
|                                                              |      | ~ | AL AMRE        | Clarisse  | 30/04/2004        | 4E 4        | 25006014160 |
|                                                              |      | ~ | AL HOMRE       | Antonin   | 26/01/2005        | 5E 4        | 25006012615 |
|                                                              |      | ~ | ANG            | Charlotte | 31/10/2001        | 1S2         | 25006013591 |
|                                                              |      | ~ | ARDAS          | Wilfried  | 01/08/2002        | 2DE 4       | 25006012776 |
|                                                              |      | ~ | ATONDI EPIE    | Gabrielle | 09/11/2006        | 6E 3        | 25006012836 |
|                                                              |      | ~ | BAANVONA       | Juliette  | 26/09/2000        | TL1         | 2500601784  |
| Choix des informations à afficher                            |      | ~ | BAEKRAO        | Lucas     | 30/11/2000        | TES1        | 2500601810  |
| Elève                                                        |      | ~ | BAESJIT        | Wilfried  | 29/05/2004        | 4E 4        | 25006014132 |
| Option 12                                                    |      | ~ | BAIDIIR        | Thierry   | 19/08/2000        | TL1         | 25006012682 |
| Statut                                                       |      | ~ | BAIZEN         | Eugenie   | 29/05/2004        | 4E 1        | 25006014131 |
| Classes redoublées                                           |      | ~ | BAIZEN         | Léa       | 21/11/2006        | 6E 2        | 25006012840 |
| Numéro INE                                                   |      | ~ | BALA           | Antonin   | 11/08/2003        | 3E 3        | 25006013950 |
| Code Siècle                                                  |      | ~ | BALERD         | Thierry   | 21/01/2005        | 5E 2        | 25006012610 |
| Code élève                                                   |      | ~ | BAN AUCH       | Antonin   | 08/09/2003        | 3E 2        | 25006013956 |

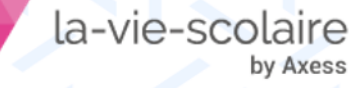

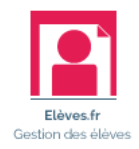

### Modifiez le fichier Excel

- 1 | Ajoutez 2 colonnes :
  - Code Frais (colonne F)
  - Montant (colonne G)
- 2 | Supprimez les colonnes A à D
- 3 | Saisissez les informations (Code frais et montant) selon les élèves
- 4 | Enregistrez le fichier au format CSV

|    | А            | В          | С       |
|----|--------------|------------|---------|
| 1  | Code élève   | Code Frais | Montant |
| 2  | 25006013999  | DP         | 8       |
| 3  | 25006013943  | Resto      | -14     |
| 4  | 25006014276  | Resto      | 16,25   |
| 5  | 250060128334 | DP         | 15      |
| 6  | 25006014160  | DP         | -7      |
| 7  | 250060126155 | Resto      | 0       |
| 8  | 25006013591  | DP         | 19,25   |
| 9  | 250060127764 | Resto      | 22,23   |
| 10 | 250060128366 | DP         | 23      |
| 11 | 2500601784   | DP         | -16     |
| 12 | 2500601810   | DP         | 9       |

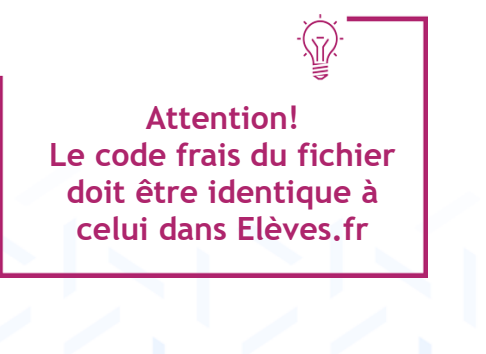

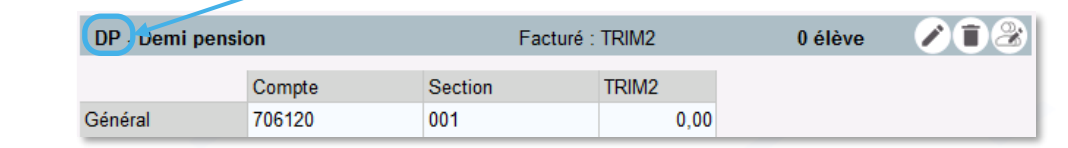

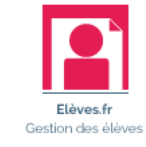

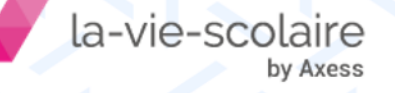

## Alimenter Elèves.fr

- Accès : Factures > Frais et remises
- 1 | Cliquez sur « Importer des frais liés aux élèves » 🛐
- 2 | Choisissez la période de facturation
- 3 | Choisir de conserver ou non l'affectation des frais »
- 4 | Importez le fichier des frais
- 5 | Cliquez sur « Importer »

#### En cas d'anomalies après importation :

- Cliquez sur

   Cliquez sur
   Pour analyser les erreurs
- Cliquez sur
   Annuler
- Corrigez les erreurs sur le ficher Excel
- Recommencez l'importation

| 🖳 Import | affectations de frais | ×                                 |
|----------|-----------------------|-----------------------------------|
| Période  |                       | Conserver l'affectation des frais |
| Fichier  | Ŧ                     |                                   |
|          |                       | Importer Annuler                  |

Conserver l'affectation = simple mise à jour Ne pas conserver l'affectation = purge totale des frais

| Elèves mis à jour : 0<br>Frais inconnus : 0 | Anomalies<br>Périodes pr | : 8<br>an définies | Elèves non trouvés : 8          |
|---------------------------------------------|--------------------------|--------------------|---------------------------------|
|                                             | r endes no               | on dennies         | . V Lieves saits lacture . u    |
| 🔵 Elève                                     | Code frais               | Montant            | Anomalie                        |
| 250060130350                                | Resto                    | 0,00               | Elève non trouvé dans Elèves.fr |
| 250060130350                                | DP1                      | -7,00              | Elève non trouvé dans Elèves.fr |
| 250060130350                                | Resto                    | 22,23              | Elève non trouvé dans Elèves.fr |
| 250060130350                                | DP1                      | 19,25              | Elève non trouvé dans Elèves.fr |
| 250060130350                                | Resto                    | -14,00             | Elève non trouvé dans Elèves.fr |
| 250060130350                                | DP1                      | 8,00               | Elève non trouvé dans Elèves.fr |
| 250060130350                                | DP1                      | 15,00              | Elève non trouvé dans Elèves.fr |
| 250060130350                                | Resto                    | 16,25              | Elève non trouvé dans Elèves.fr |

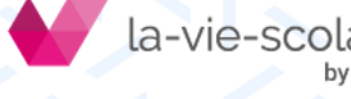

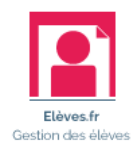

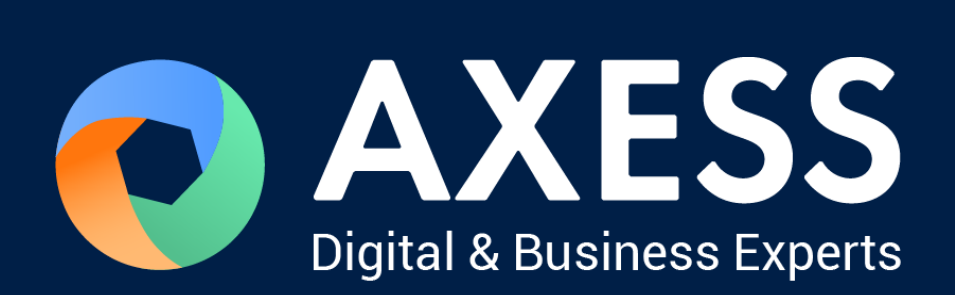

#### www.axess.fr